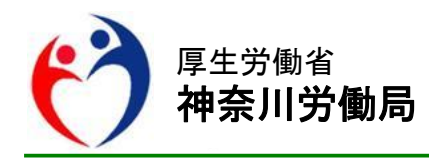

# **Press Release**

令和3年8月30日
【照会先】
神奈川労働局 職業安定部 職業安定課
課長 戸塚 岳
課長補佐 白戸 順一
(電話) 045(650)2800

# 報道関係者 各位

# 2021年9月21日から ハローワークがより便利になります!

2021年9月21日からハローワークインターネットサービスの機能が更に充実し、オン ラインで受けられるサービスが広がります。

これまで以上に、ハローワークでは、仕事をお探しの方に対する様々な就職活動支援、人材を採用したい事業主の方に対する採用サポートを展開していきます。

是非、ハローワークをご利用ください。

● 仕事をお探しの方向け機能強化のポイント

- ① ハローワークに来所せず、オンライン上で「求職者マイページ」を開設できます
- ② ハローワーク利用者の方は、オンラインで職業紹介を受ける「オンラインハローワーク紹介」 が利用できます
- ③ ハローワークインターネットサービスで探した求人に直接応募する「オンライン自主応募」ができます

例えば、ハローワークを利用してマイページを開設している方は、ハローワークから応募をお すすめしたい求人があった場合などにハローワークからオンラインで職業紹介を受けること ができるようになります。

まだ、ハローワークを利用していない方もハローワークインターネットサービスでご自身で探 して気に入った求人に直接応募することができるようになります。(求人者が自主応募可とし ている求人に限ります)

応募を迷っている場合など、ハローワークへご連絡いただくと、求人内容の確認やご自身の関 心・職業経験の振りかえりなどの自己分析のお手伝いなどもしています。 ハローワークインターネットサービスをご利用いただくとともに、是非ハローワークにご相談 ください。

詳しくは、別紙各リーフレットをご確認ください。

● 事業主の方向け機能強化のポイント

- 求人者マイページを通じて、オンラインで職業紹介を受ける「オンラインハローワーク紹介」が利用できます
- ② 求職者がオンラインで応募した場合、応募書類の管理や採否入力が効率化します
- ③ 求職者からの応募を直接受けることができます(オンライン自主応募)

ハローワークでは様々な採用活動のサポートを行っています。 人材を募集される場合には、ハローワークにご相談ください。

#### オンライン自主応募を受け付ける場合の注意点

オンライン自主応募とは、ハローワークインターネットサービスに掲載した求人に、求職者がハロ ーワークを介さずにマイページを通じて直接応募することを言います。ハローワークインターネット サービスのみの利用者も応募できるため、応募者層が広がる可能性があります。

ただし、オンライン自主応募はハローワークの職業紹介ではないため、ハローワーク等の職業紹介を要件とする助成金の対象となりません。

オンライン自主応募を受け付ける場合は、令和3年9月21日以降に求人者マイページから変更が 必要です。

詳しくは、別紙各リーフレットをご確認ください。

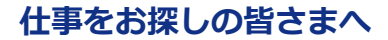

# ハローワークに求職登録して求職者マイページを開設しよう 「求職者マイページ」がさらに便利になります(9月21日更改予定)

# 求職者マイページとは

求職者マイページは、仕事探しのサービスをオンライン上で受けられる求職者向けの個人ページです。

# ハローワークに求職登録し求職者マイページを開設するとできること

#### すでにできる機能

- ・ ハローワークインターネットサービスで求人情報を探す際、検索条件や気になった求人情報を 保存する
- ・ ハローワークで紹介した求人内容や紹介状、応募履歴を確認する
- 応募した求人企業や団体の担当者とメッセージ機能で直接やりとりする
   ※求人者側がマイページを開設している場合
- ・ ハローワークからの求人情報やお知らせを受け取る

#### 新しい機能

- ・ ハローワークからオンラインで職業紹介を受ける
   (オンラインハローワーク紹介)→詳しくは裏面をご覧ください
- ・ ハローワークインターネットサービスで探した求人にハローワークの職業紹介を受けずに
   ご自身でマイページから直接応募する(オンライン自主応募)→詳しくは裏面をご覧ください
- ・ 求職情報の確認・変更や求職登録の有効/無効の設定をする

全機能を利用するにはハローワークに求職登録が必要です。

ハローワークで求職登録済みで、求職者マイページを開設していない方はハローワークへご相談ください。

# ハローワークでは、他にもいろいろなサービスを受けられます

- ① ハローワークでのご相談、職業紹介
- ② 履歴書や職務経歴書など応募書類の作成支援
- ③ 面接時のマナーや心構えについてのアドバイスや模擬面接など面接対策支援
- ④ 各種セミナー
- ⑤ 各種面接会、職場見学会等のイベント

#### ◇まだハローワークをご利用になられていない方へ

- ・ハローワークインターネットサービス上の登録のみで求職者マイページの開設ができます。
- ・ 求職者マイページを開設することで、求人への直接応募(オンライン自主応募※)など自主的な 就職活動ができます。(→※詳しくは裏面をご覧ください。)
- ただし、求職者マイページの一部の機能は利用できません。求職者マイページ開設後にマイページの全ての機能を含め、ハローワークの様々なサービスをご利用になりたい場合は、お気軽にハローワークにご相談ください。

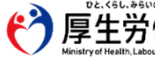

# 求職者マイページの新しい機能

# **ハローワークからオンラインで職業紹介を受ける(オンラインハローワーク紹介)**

- ハローワークから求職者マイページを通じてオンラインで職業紹介を受けることができます。
- 求職者マイページに届いたハローワークがお勧めする求人情報について、志望動機等を作成し、 オンライン上で求人に応募することができます。
   また、応募した求人の履歴や採否結果などがオンラインで確認できます。
- ※ このサービスは、ハローワークで求職登録をした上で求職者マイページを開設した場合のみに利用できます。
- ※ オンラインハローワーク紹介は、ハローワーク職員がこれまでの職業相談を通じて、希望する求人条件等を確認している方 を対象に、求人との適合性を判断した上で行うサービスです。 オンラインハローワーク紹介を希望した場合も、すべての方に対応できないことがあります。

| オンラインハローワーク紹介対象求人 全津中最新の求人を表示しています。 オンラインパローワーク紹介 対象求人を全て表示 |                                                               |            |                                  |       | 「詳細を表示」をクリックすると求人情報画面↓が表示されます。                                                                                                    |                |                                      |                       |          |             |  |
|-------------------------------------------------------------|---------------------------------------------------------------|------------|----------------------------------|-------|----------------------------------------------------------------------------------------------------|----------------|--------------------------------------|-----------------------|----------|-------------|--|
| 職種 介護福祉                                                     | ł±                                                            |            | 有効                               | · / • | <i>т</i> −д                                                                                                    | 求人検索           | 求職活動状況                               | メッセージ                 | 求職者情報・設定 |             |  |
| 受付年月日:2021年9月2                                              | 1日 応募期限日:2021年11月30日                                          |            |                                  |       | <u>ホーム</u> > 求人検索<br>-  大  人  /  書  な                                                                                                    |                |                                      |                       |          | ページ<br>風下却へ |  |
| 求人区分                                                        | フルタイム                                                         | 就業時間       | (1)09時00分~17時00分                 |       | 小八月刊                                                                                                    |                |                                      |                       |          | · ·         |  |
| 事業所名<br>就業場所                                                | 株式会社ハローワークケア<br>東京都千代田区                                       | 休日         | 他<br>週休二日制:その他<br>年間休日数:108日     |       | この重要で表示される求人保健は適用契約者ではありません。採用時にはおず、書面により労働条件の時示を受けてください。<br>家人賞を表示、「電場情報採会サイトを見く」 事業示量条件領 お友に入りに存存 応報 (パローワーク協介)<br>「危事 (パローワーク協介)」ボタンから応告すると、「オンラインパローワーク協介」となり、パローワークの紹介状が保行されます。詳細は <u>ご知ら</u> をご覧ください。 |                |                                      |                       |          |             |  |
| 仕事の内容                                                       | グルーブホーム(2ユニット:18人定員)にて、ご利用<br>者様に対<br>する生活全般の介護サービスを提供いただきます。 | 年齡<br>求人番号 | 制限あり<br>~59歳以下<br>13010-09999999 | /     |                                                                                                    |                |                                      |                       |          |             |  |
| 雇用形態<br>賃金<br>(手当等を含む)                                      | 止红貝<br>205,000円~290,000円                                      | 公開範囲       | 1. 事業所名等を含む求人物<br>報を公開する         |       | ▼表                                                                                                    | idena videna j | 「夏田・中田へ ▼万田時間へ ▼之」<br>13010-09999999 | の18071動除任長へ ▼会社の1<br> |          |             |  |
| 経験不問 学歴不問<br>UNターン歓迎 トラ                                     | 3] (資格不問) (時間外労働なし) (転動なし) (通動手当あり)<br>イアル雇用併用)               |            | 受付年月日                            |       | 2021年9月21日                                                                                                    |                |                                      |                       |          |             |  |
| 求人数:1名                                                      |                                                               |            | 以細な表示                            |       | 紹介期限日                                                                                                    |                | 2021年11月30日                          |                       |          |             |  |

# ハローワークインターネットサービスで探した求人に直接応募する (オンライン自主応募)

- ハローワークインターネットサービスで探した求人情報に(オンライン自主応募の対象求人に限ります)ハローワークを介さずに直接応募することができます。
- 求職者マイページから志望動機等を作成し、オンライン上で応募することができます。
   応募した求人の履歴や採否結果などがオンラインで確認できます。

🕂 オンライン自主応募に関する注意点

■ オンライン自主応募は、ハローワークによる職業紹介に該当しないため、ハローワークの職業紹介を要件とする雇用保険の再就職手当等の対象外です。 また、事業主に支給される助成金のうち、ハローワークの職業紹介を要件とする助成金は支給されません。

■ オンライン自主応募に伴って生じるトラブル等は当事者同士で対応することが基本です。

インターネットに接続できる環境が必要です。スマートフォンからも利用できます。

ハローワークインターネットサービス

ハローワークインターネットサービス 検索

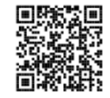

https://www.hellowork.mhlw.go.jp/

ハローワークインターネットサービスや求職者マイページの操作方法に関するお問い合わせ
 電話 0570-077450 受付日時:月曜~金曜 9:30~18:00(年末年始、祝日除く)
 ※ナビダイヤルのため、通話料がかかります。※ご利用の電話回線によっては、接続できない場合があります。
 メール helpdesk@hd.hellowork.mhlw.go.jp

**ハローワークでの求職登録は、お近くのハローワークまで(全国のハローワーク所在地一覧)** https://www.mhlw.go.jp/kyujin/hwmap.html

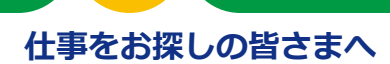

# **ハローワークからオンラインで職業紹介** ハローワークインターネットサービス「オンラインハローワーク紹介」のご案内

# 「オンラインハローワーク紹介」とは

「オンラインハローワーク紹介」は、求職者マイページを通じてオンラインで職業紹介を受けるサービスです。ハローワーク職員が、職業相談で希望する求人条件等を確認している求職者を対象に、求人との適合性を判断して、オンライン上でおすすめの求人情報をお送りします。

### オンラインハローワーク紹介はこのような時にお送りします

- ■ハローワークでの職業相談の際に検討した求人について、求職者の方がいったん自宅に持ち帰って家族 などと相談した上で応募するかどうかを決めることにした求人
- ■職業相談の結果、ハローワークから応募をおすすめした求人 など

#### ご注意ください!

- ・しばらく職業相談を実施していない方など、求人との適合性が確認できない場合は、オンラインハローワーク 紹介での紹介を希望した場合も対応できないことがあります。
- ・求人者マイページを開設していない事業所の求人にはオンラインハローワーク紹介を行うことはできません。
- ・このサービスは、ハローワークで求職登録をした上で求職者マイページを開設した場合のみに利用できます。

# オンラインハローワーク紹介の流れ

# 1 ハローワークから届く求人の確認

ハローワークが求職者にオンラインハローワーク紹介対象求人を送ると、求職者マイページにメッセージが届き、同時にホーム画面には求人情報が表示されます。

| オンラインハロ                                                      | コーワーク紹介対象求人 全2件中最新の求人?                                                                                                    | を表示しています。                            | オンラインハローワーク紹介<br>対象求人を全て表示                                                                                             | 「応募期<br>示されな                                                                 | 月<br>りょく                                                                                                    | 艮日」(原則1迫<br>くなり、応募も                                                                                   | 週間)を避<br>できなくが                                                                                        | いまると<br>います                                 | 、求職者マ<br>Γ          | ?イペー                         | ジに表                   |
|--------------------------------------------------------------|----------------------------------------------------------------------------------------------------|--------------------------------------|----------------------------------------------------------------------------------------------------|------------------------------------------------------------------------------|----------------------------------------------------------------------------------------------------|----------------------------------------------------------------------------------------------------|----------------------------------------------------------------------------------------------------|---------------------------------------------|---------------------|------------------------------|-----------------------|
| 職種 介護福祉                                                      | は上<br>11日 応募期間日:30:1年11月30日<br>フルタイム<br>株式会社/いローワークケア<br>東京都干代田区<br>グループホーム(21二3小:18人定員)にて、ご利用<br>する社会社称の介護サービスを提用、せたざます。 | 就 <sup>案時間</sup><br>休日<br>年齢<br>求人番号 | 後初           (1) 09時00分~17時00分           他<br>運作二日影子の後<br>年間林日数: 108日           解明系り<br>~95%以下           13010-0999999 | <ul> <li>※求人が<br/>ります(<br/>※応募期)<br/>くなる」</li> <li>「詳細を<br/>まーマンク</li> </ul> | ※求人が有効な場合は、応募期限日を過ぎても、窓口で紹介で<br>りますので、ハローワークにご相談ください。<br>※応募期限日前でも、求人が取り下げられたなどの理由により<br>くなる場合があります。<br>「詳細を表示」ボタンをクリックすると、以下の求人 |                                                                                                    |                                                                                                    |                                             |                     |                              | 合があ<br>できな<br><br>画面が |
| 雇用形態<br>賃金<br>(手当等を含む)<br>総練不問。学座不行<br>(U以ターン歓迎。トゥ<br>求人数: 名 | 正社員<br>205,000円-250,000円<br>個」「演称不問」「時間から5個/ム」「転動/ム」」「通知手当あり」<br>5-777.週期前用」                                              | 公開範囲<br>駅近(徒参10分以内)                  | 1.事業所名等を含む求人情<br>報を公開する<br>「マイカー通動可」                                                                                   |                                                                              |                                                                                                    | 水一ム         求人総約           ホーム> 求人総約         ホーム           求人情報            この漢面で表示される天人帰期に契約整約者ではかった。 | 求職活動状況<br>りません。瞬間時には必ず、書面にc                                                                           | メ <b>ッセージ</b><br>メッセージ<br>り労働条件の明示を受けて      | 求職者情報 - 始定<br><ださい、 | ¢                            | 36                    |
|                                                              |                                                                                                    |                                      | 詳纖を表示                                                                                                    | •                                                                            |                                                                                                    | 本人類を表示<br>(2番 0/00-0-00m) 1 ボタンからなますでも2・ (2<br>メジンを発生し、2000年10、大型<br>米人番号<br>発行14月日<br>彩介別時代日         | ■編集報告サイトを減く<br>オンラインバローワーの紹介」を20、<br>2、手加へ、メリビロビへ、またの知<br>13010-09999999<br>2021年9月21日<br>2021年11月30日 | 単変が出版体作物<br>ハローワークの総合体が発行<br>の対象条件第二、素合社の消費 | DELLOIGH ER G       | 八ローワーク場合)<br>3 東京人 - 第二項的対策会 |                       |
|                                                              |                                                                                                    |                                      |                                                                                                    | らし、みらいのためた<br>E労働省 者<br>ealth.Labour and Weitare                             | 都近                                                                                                    | 道府県労働局・                                                                                               | ハローフ                                                                                                  | ーク                                          |                     | LL030                        | 728首05                |

志望動機、備考、添付書類などの各項目に関する注意事項は以下の通りです。

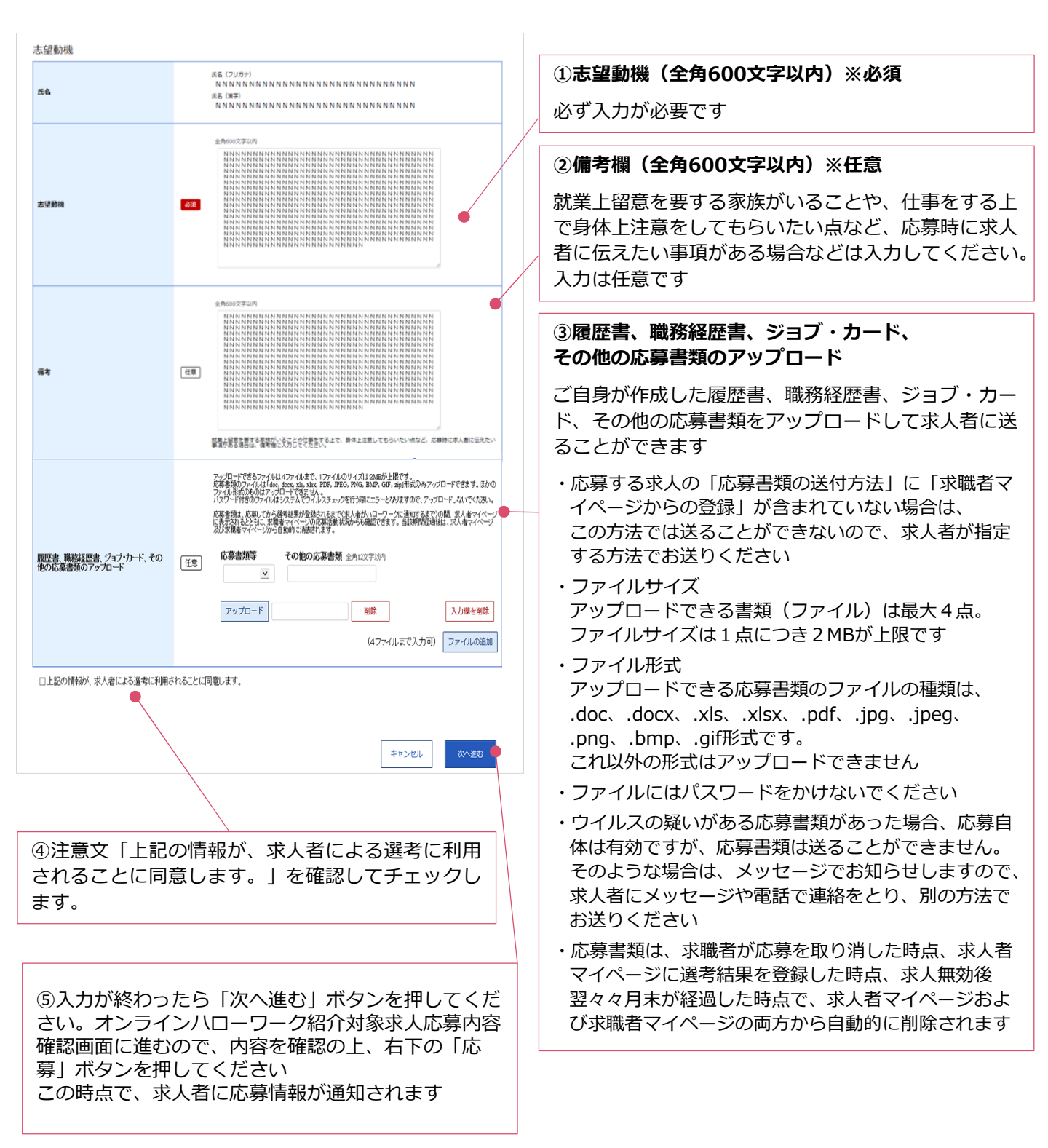

応募した時点で、職業紹介が成立し、求人者に応募情報が通知されるとともに、求職者・求人者それぞれのマイページ上に紹介状が発行されます。紹介状の表示方法などは次ページ「3 応募した求人の紹介状などの確認や求人者とのメッセージのやりとり」をご確認ください。

※ 面接日時の調整などは、マイページのメッセージ機能などで求人者と直接行っていただきます。

### 3 応募した求人の紹介状などの確認・求人者とのメッセージのやりとり

求職者マイページから「求職活動状況閲覧」>「応募中求人一覧」の順で進むと、応募中の求人の 内容などを確認することができます。面接日時の調整や質問事項があれば、「新規メッセージを作 成」ボタンを押して、求人者へのメッセージを送ることもできます。

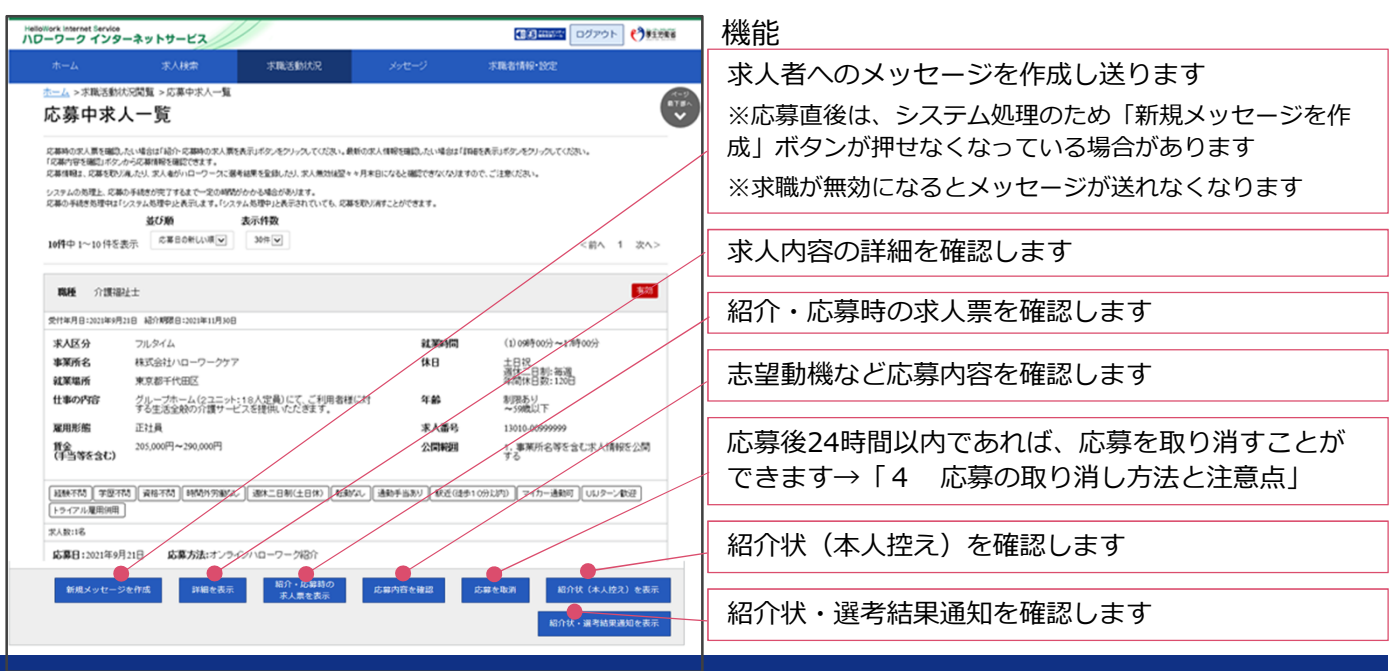

### 4 応募の取り消し方法と注意点

応募後24時間以内であれば、求職者マイページから応募を取り消すことができます。 「応募中求人一覧」(上記3参照)から、取り消しをしたい求人の「応募を取消」ボタンを押し、 求人応募取り消し画面に移動します。以下の手順に従って入力などを行います。

#### ご注意ください!

応募を取りやめる場合は、必ず求人者に応募を辞退する旨を伝えてください。 24時間を過ぎると、求職者マイページから応募を取り消すことはできませんので、メッセージや電話などで 必ず求人者に直接連絡をしてください。

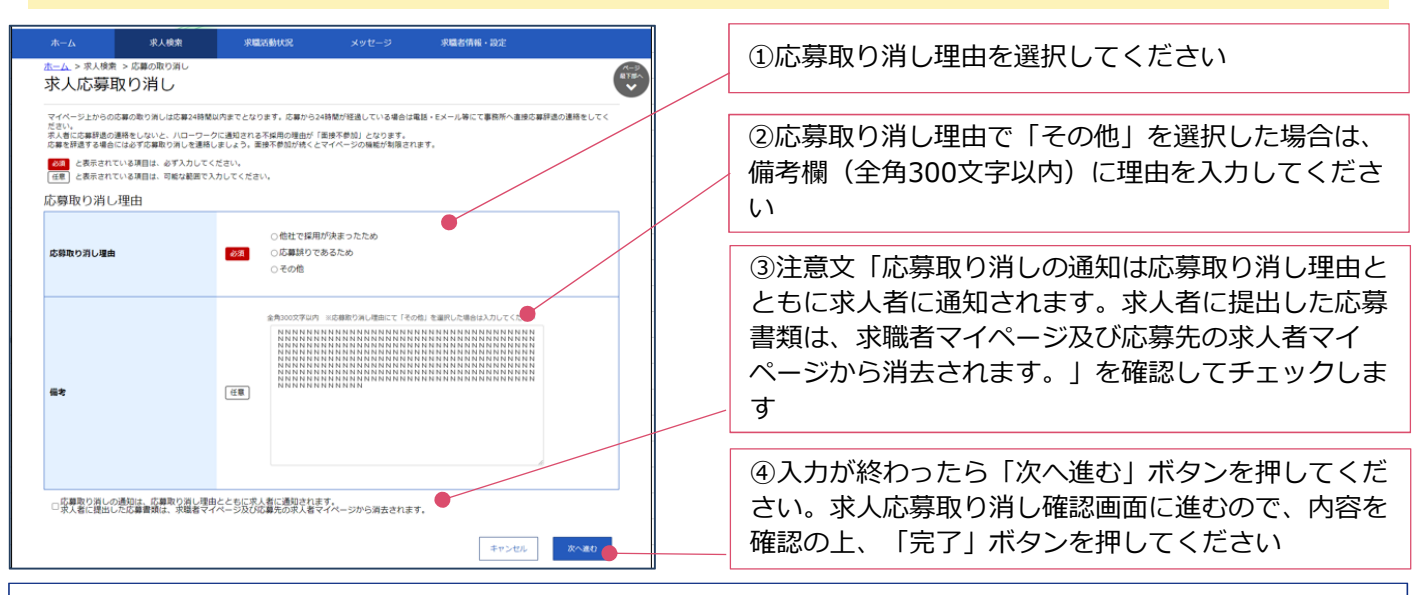

#### 求職者マイページの詳しい操作方法「求職者マイページ利用者マニュアル」

https://www.hellowork.mhlw.go.jp/doc/kyuusyoku\_mp\_manual\_202103.pdf

# ハローワークインターネットサービスや求職者マイページの操作方法に関するお問い合わせ

電話 0570-077450 受付日時:月曜~金曜 9:30~18:00(年末年始、祝日除く)
 ※ナビダイヤルのため、通話料がかかります。※ご利用の電話回線によっては、接続できない場合があります。
 メール helpdesk@hd.hellowork.mhlw.go.jp

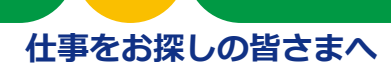

# 検索で探した求人に直接応募する ハローワークインターネットサービス「オンライン自主応募」のご案内

# 「オンライン自主応募」とは

「オンライン自主応募」は、求職者ご自身がハローワークインターネットサービスで探した求人について、ハローワークの紹介を受けずに直接応募する機能です。

※ハローワークでは、求人事業所に対し、募集条件の確認や、場合により緩和・拡充の提案などを行っています。 また、履歴書や職務経歴書といった応募書類の作成支援や、面接のマナー・心構えについてアドバイスや模擬面接 なども行っていますので、応募前にぜひハローワークでご相談ください。

#### ご注意ください!

- ■オンライン自主応募は、ハローワークによる職業紹介に該当しないため、ハローワークの職業 紹介を要件とする雇用保険の再就職手当等の対象外です。 また、事業主に支給される助成金のうち、ハローワークの職業紹介を要件とする助成金は支給 されません。
- ■オンライン自主応募に伴って生じるトラブル等は当事者同士で対応することが基本です。

・オンライン自主応募で不採用となった場合、同一の求人に再度オンライン自主応募はできません。また、 ハローワークからも、原則として同一の求人には紹介できません。

・オンライン自主応募を行うことができる求人の上限は15件です(選考結果が登録されたものや応募を取り消したものは除きます)。

・応募辞退の連絡を行わずに面接に来なかったという報告が求人者から3か月で5件以上あった場合、求職者マイページの利用制限がかかります(解除にはハローワークへの来所が必要です)。

#### オンライン自主応募の流れ

# 1 オンライン自主応募の方法と注意点

ハローワークインターネットサービスで求人を検索します。オンライン自主応募ができる求人は、 求人情報の「オンライン自主応募の受付」欄に「可」の記載があり、求人情報画面の右上に「自主応 募」ボタンが表示されていますので、このボタンを押して応募します。

| -                                                                                                    |                                                                                                    |                                                                 |                             |                            |                       |  |  |  |  |  |
|----------------------------------------------------------------------------------------------------|----------------------------------------------------------------------------------------------------|-----------------------------------------------------------------|-----------------------------|----------------------------|-----------------------|--|--|--|--|--|
|                                                                                                    | 求人情報                                                                                                    | Ö                                                               |                             | 応募する場合は右上の「自主応募」 ボタンを排     |                       |  |  |  |  |  |
| RJARURANETURDEULA NARIELUAT. BECADDERAGOREERITCICEUN           RJARURATURDUTEREN         BERAGORE           RJARURATURDUTEREN         BERAGORE |                                                                                                    |                                                                 |                             | [2 志望動機の入力方法や注音占]の室内に      | 「従って 志                |  |  |  |  |  |
|                                                                                                    |                                                                                                    |                                                                 |                             | 望動機等を入力してください              |                       |  |  |  |  |  |
|                                                                                                    | 「自主改尊」ガタンが表示されている求人は、オンライン自主改尊が可能な求人です。<br>オンライン自主応奉は、ノローワークの物理解的ではなく、非常意がマイページを通じて重勝応事するものです。詳細は <u>ごちら</u> .をご覧ください。 |                                                                 |                             |                            |                       |  |  |  |  |  |
|                                                                                                    | YEARSA YERSA YE                                                                                                    | R金・手当へ 予想能能強へ 東己の他の対象保持者へ 東金社の清朝へ 東道客等へ 東京人に関する特記事項へ 東京人・事業所行れた |                             |                            |                       |  |  |  |  |  |
|                                                                                                    | 求人番号                                                                                                    | 99999-99999999                                                  |                             |                            |                       |  |  |  |  |  |
|                                                                                                    | 受付年月日                                                                                                    | 9999#Z9月Z9日                                                     |                             | 「オンライン自主応募の受付」欄が「可」となっている求 |                       |  |  |  |  |  |
|                                                                                                    | 紹介周期日                                                                                                    | 9999年29月29日                                                     |                             | 人でめることを唯認してくたさい            |                       |  |  |  |  |  |
|                                                                                                    | 受理安定所                                                                                                    | NNNNNNNNNNNNNNN                                                 | ※ 令和3年9月21日時点で有効中の求人は「オンライン |                            |                       |  |  |  |  |  |
|                                                                                                    | 求人区分                                                                                                    | NNNNNNN                                                         |                             | 目主応募を受け付けない(ハローワーク約        | 目主応募を受け付けない(ハローワーク紹介に |  |  |  |  |  |
|                                                                                                    | オンライン自主応募の受付                                                                                                    | NN                                                              |                             | 限る)」に自動設定されています            |                       |  |  |  |  |  |
|                                                                                                    |                                                                                                    | でし、らし、めらいのために<br>の<br>厚生労働省<br>Mighty of Malth Libera and Well  |                             | 都道府県労働局・ハローワーク             | LL030728首06           |  |  |  |  |  |

志望動機、備考、添付書類などの各項目に関する注意事項は以下の通りです。

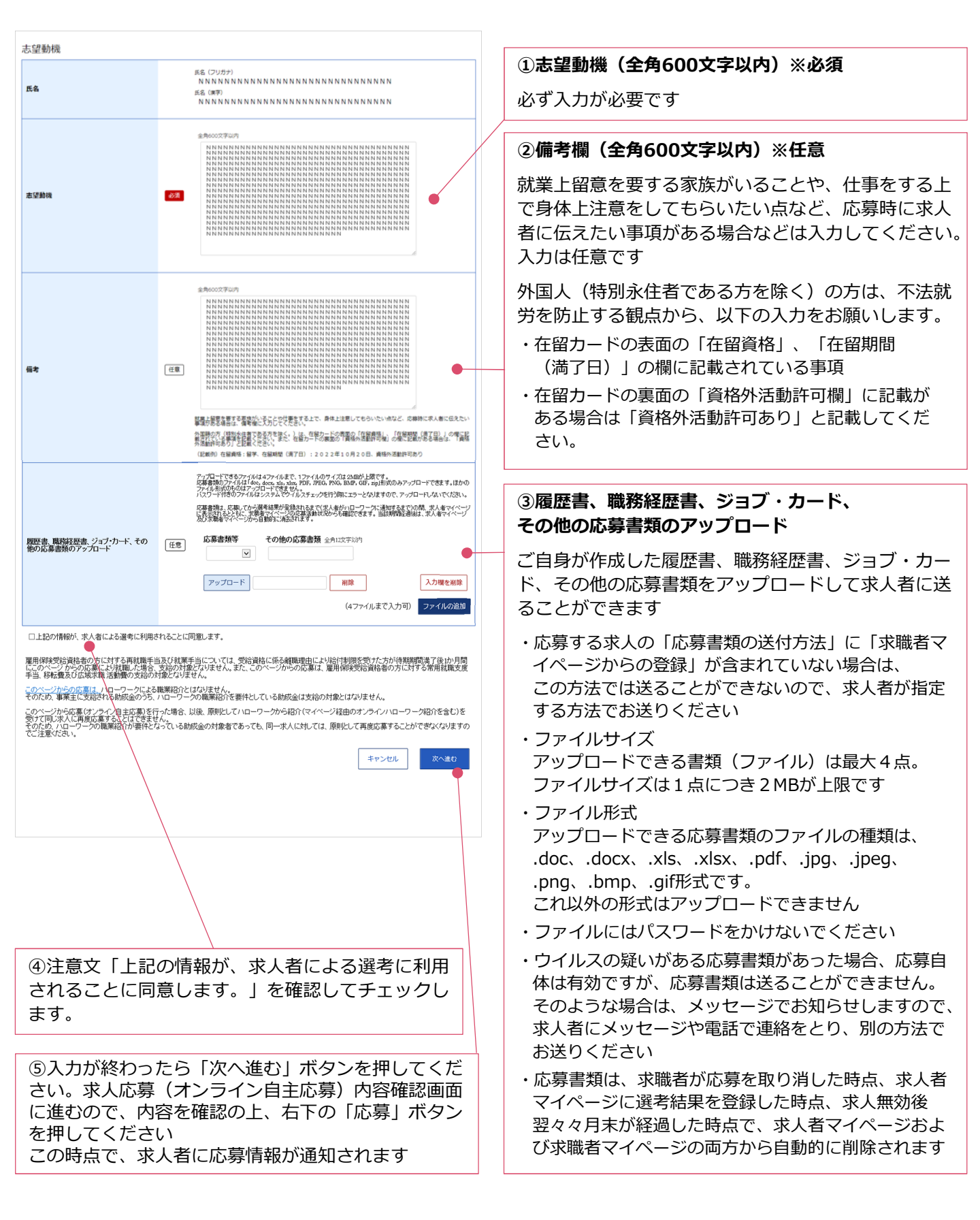

# 3 求人の確認や求人者とのメッセージのやりとり

求職者マイページから「求職活動状況閲覧」>「応募中求人一覧」の順で進むと、オンライン自主 応募中の求人の内容などを確認することができます。

面接日時の調整や質問事項があれば、「新規メッセージを作成」ボタンを押して、求人者へのメッ セージを送ることもできます。

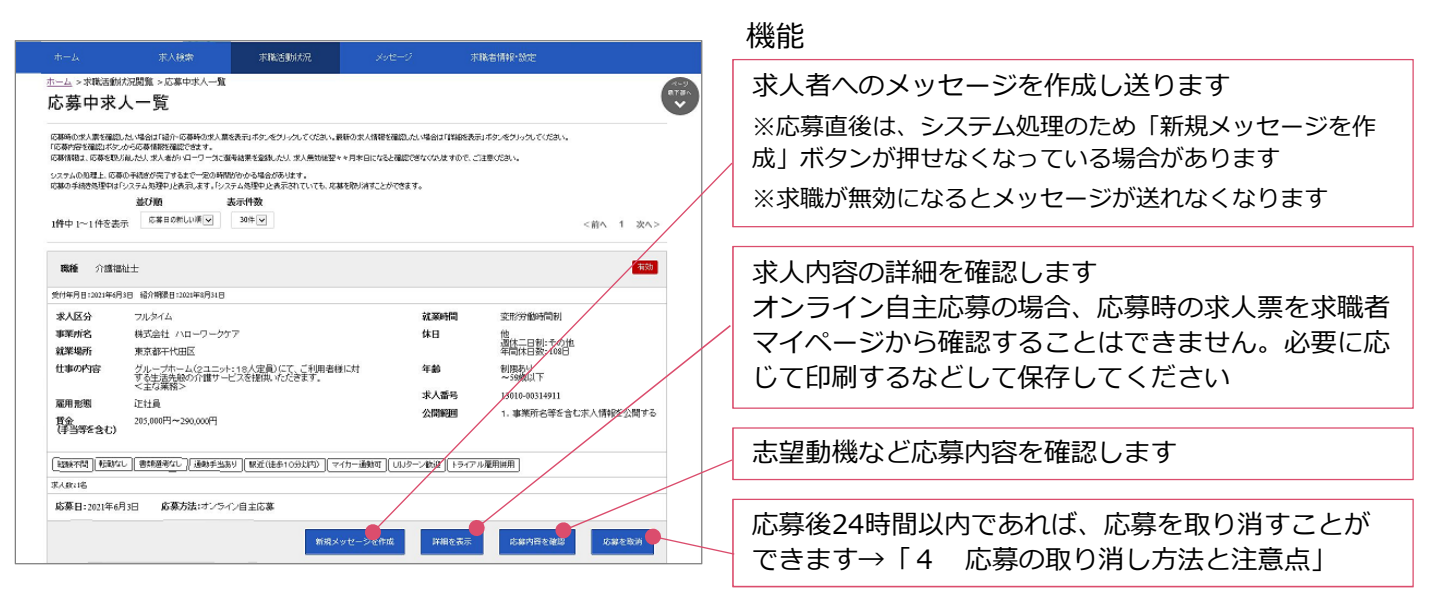

# 4 応募の取り消し方法と注意点

応募後24時間以内であれば、求職者マイページから応募を取り消すことができます。 「応募中求人一覧」(上記3参照)から、取り消しをしたい求人の「応募を取消」ボタンを押し、 求人応募取り消し画面に移動します。以下の手順に従って入力などを行います。

#### ご注意ください!

応募を取りやめる場合は、必ず求人者に応募を辞退する旨を伝えてください。 24時間を過ぎると、求職者マイページから応募を取り消すことはできませんので、メッセージや電話など で必ず求人者に直接連絡をしてください。

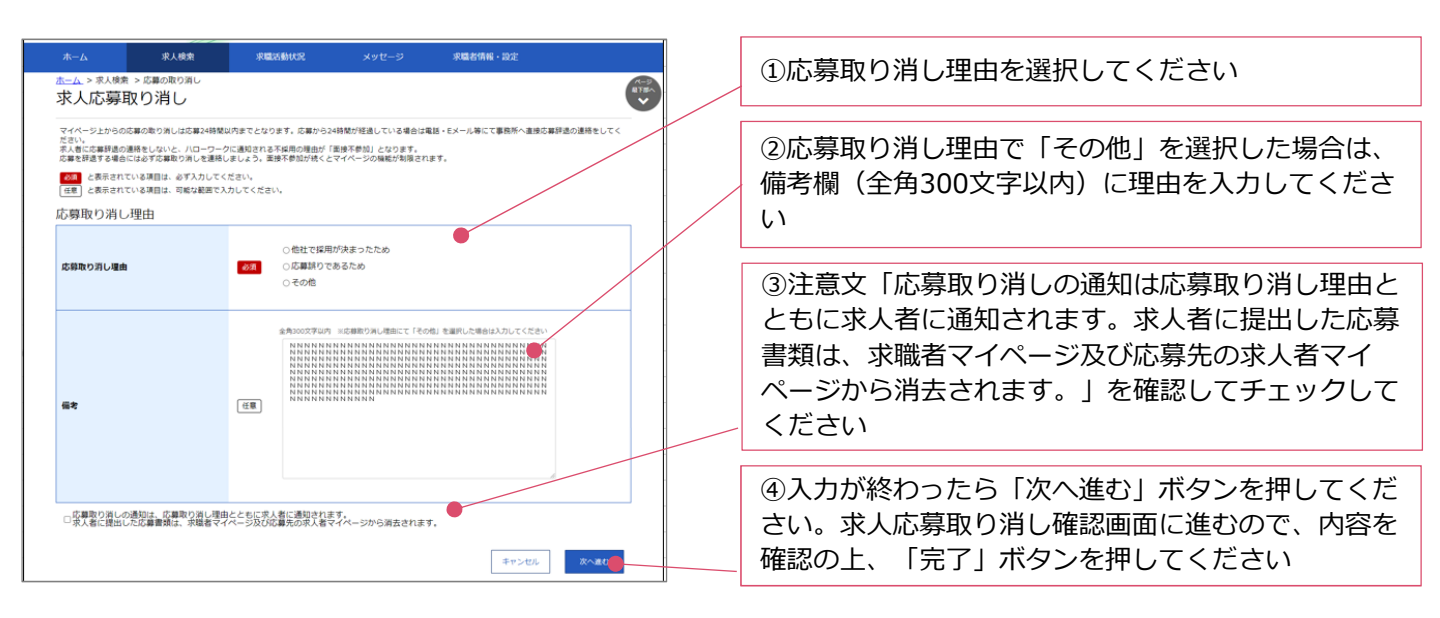

#### お問い合わせ・相談窓口

オンライン自主応募はハローワークを介さない直接応募です。オンライン自主応募に伴って生じるト ラブル等は、当事者(求職者と求人者)同士で対応することが基本です。

ハローワークがトラブルの仲裁に入ることができないことを十分ご理解いただいた上で、ご応募くだ さい。

システム操作などについての問い合わせ先は、以下の通りです。

# ハローワークインターネットサービスや求職者マイページの操作方法に関するお問い合わせ

ハローワークインターネットサービスでの求人情報の検索方法、求職者マイページの操作方法に関するお問い合わせは、以下の連絡先でお受けしております。

#### ■電話でのお問い合わせ

電話番号:0570-077450 受付日時:月曜〜金曜 9:30〜18:00(年末年始、祝日除く) ※ナビダイヤルのため、通話料がかかります ※ご利用の電話回線によっては、接続できない場合があります

#### ■メールでのお問い合わせ

E-mail : <u>helpdesk@hd.hellowork.mhlw.go.jp</u>

ハローワークインターネットービスで、詳しいマニュアルも公開しています。

■ 求職者マイページの詳しい操作方法「求職者マイページ利用者マニュアル」 https://www.hellowork.mhlw.go.jp/doc/kyuusyoku\_mp\_manual\_202103.pdf

#### ハローワークの求人票と実際が違っていた場合のお問い合わせ(ハローワーク求人ホットライン)

ハローワークインターネットサービスで公開している求人に応募した際に、求人票の内容と異なる 内容を提示された場合には、「ハローワーク求人ホットライン」にお申し出ください。

例えば・・・

- ・面接に行ったら、求人票より低い賃金を提示された
- ・求人票と違う仕事の内容だった
- ・正社員と聞いて応募したのに、非正規雇用の形態を提示された
- ・採用の直前に、求人票にはなかった勤務地を提示された
- ・始業の30分前に出社するように言われた
- ・「あり」となっていた雇用保険、社会保険の加入対象でないと言われた
- ・労働条件の変更について、契約前に説明がなかった など

#### ■ハローワーク求人ホットライン(求職者・就業者専用)

電話番号:03-6858-8609 受付日時:全日8:30~17:15(土日祝も受付。ただし、年末年始を除く) ※通話料は利用者負担となります

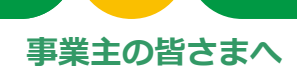

# ハローワークインターネットサービスを活用しましよう 「求人者マイページ」がさらに便利になります(9月21日更改予定)

ハローワークが運営する「ハローワークインターネットサービス」の機能が9月21日(予定)に さらに便利になります。求人活動にぜひご活用ください。

# 「求人者マイページ」とは

求人者マイページは、求人サービスをオンライン上で受けられる事業者向けの専用ページです。 ハローワークインターネットサービスからオンライン上で開設できます。

# 求人者マイページの新しい機能

# ハローワークからオンラインで職業紹介を受ける(オンラインハローワーク紹介)

- ハローワークから求人者マイページを通じてオンラインで職業紹介を受けることができます。
- 求職者とのやりとりを求人者マイページで完結できるため、採用業務が効率化します。
- 応募者の情報を一元的にデータで管理できるため、個人情報の管理がしやすくなります。

※ オンラインハローワーク紹介を受けるには、求人者と求職者がともにマイページを開設している必要があります。

### オンラインハローワーク紹介の流れ

#### ①求人情報を掲載する

#### ②ハローワークが求人者へ求人応募の可否を確認する

求人応募が可能か確認するため、ハローワークから求人者に対し電話連絡を行います。

※ 平日夜間や土曜日など求人者との連絡がつかない場合などには、電話連絡なくオンラインハローワーク 紹介を行うことがあります。

#### ③求職者が対象の求人に応募する

ハローワークが求職者マイページに送った求人に、求職者が応募すると職業紹介が成立します。 求人者マイページに応募通知が届き、紹介状や応募者の志望動機等を確認できます。

※ オンラインハローワーク紹介は、ハローワーク職員が職業相談の中で希望条件等の求職内容を確認している方を対象に、求人との適合性を判断した上で紹介するものです。
 ※ 紹介後、応募期限内(通常1週間程度)に求職者が応募しない場合もあります。

#### ④採用選考をする

マイページのメッセージ機能で応募者と面接日時等の調整をし、選考を行ってください。

#### ⑤マイページから選考結果の通知

採用選考終了後は、速やかに応募者・ハローワークに選考結果を連絡してください。 選考結果の連絡は、マイページから行うことができます。

# 応募書類の管理や採否入力が効率化します

- 求職者がオンラインで応募した場合、求人者マイページ上で応募者の志望動機や応募書類等を速やかに確認することができます。
- 求人者マイページの「メッセージ機能」を使い、応募者と面接日時等の調整ができます。
- 求職者やハローワークへの選考結果の通知や管理もできるので、電話やFAX等による連絡事務を効率 化できます。

# 求職者からの応募を直接受け付けることができます(オンライン自主応募)

- 求人者がハローワークインターネットサービスに掲載した求人に対して、求職者がハローワークを 介さずに直接応募することができるようになります。
- ハローワークに求職登録をしている求職者と、ハローワークインターネットサービスのみに登録して いる求職者が応募できるため、応募者層が広がる可能性があります。

# 🕂 オンライン自主応募に関する注意点

■ オンライン自主応募は、ハローワークによる職業紹介に該当しないため、ハローワーク 等の職業紹介を要件とする助成金<sup>※</sup>の対象外です。

※特定求職者雇用開発助成金、トライアル雇用助成金、地域雇用開発助成金

- ■オンライン自主応募は、直接応募であり、ハローワークが求職者と求人の適性の確認を 行っていないため、募集要件に合致しない方が応募する場合があります。
- オンライン自主応募に伴って生じるトラブル等は当事者同士で対応することが基本です。 ハローワークがトラブル等に対応することはできません。
- オンライン自主応募を受け付けるには、求人者マイページから求人ごとに設定が必要です。本機能の開始後、利用したい場合は求人者マイページから変更してください。
- 労働者派遣事業所や請負事業所からの求人で、就業先事業所を明示できない求人は、オンライン自主応募の対象とすることができません。
- ※ 応募者が「オンライン自主応募」による応募であるかを確認するには、「応募者管理画面」の応募者一覧 の「応募方法」の欄で確認することができます。

求人者マイページの開設はハローワークインターネットサービスから

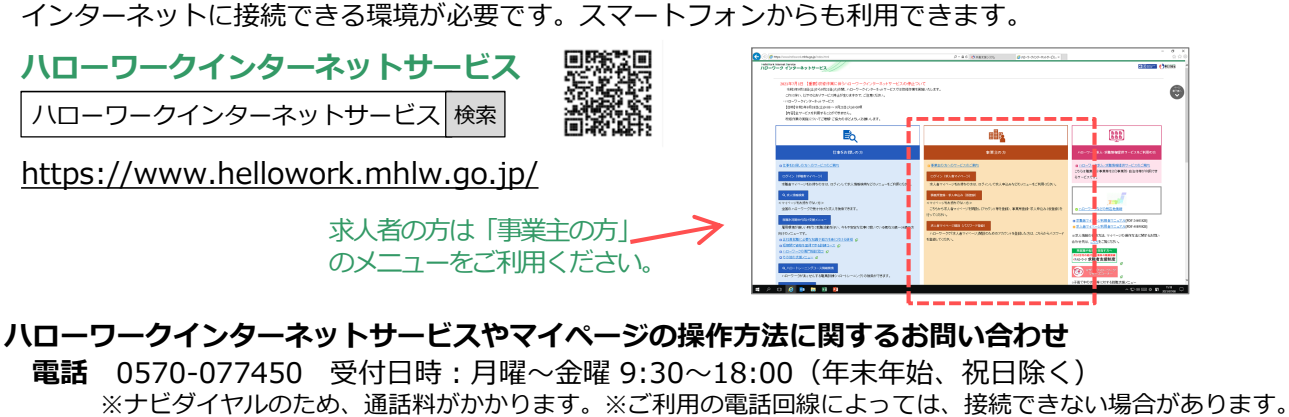

メール helpdesk@hd.hellowork.mhlw.go.jp

**ハローワークでの求人申込は事業所所在地を管轄するハローワークまで(全国のハローワーク所在地一覧)** https://www.mhlw.go.jp/kyujin/hwmap.html

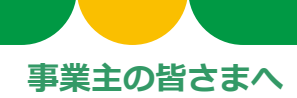

# **ハローワークからオンラインで職業紹介** ハローワークインターネットサービス「オンラインハローワーク紹介」のご案内

# オンラインハローワーク紹介とは

「オンラインハローワーク紹介」は、求人者マイページを通じてオンラインで職業紹介を受ける サービスです。ハローワーク職員が、職業相談で希望条件等を確認している求職者と求人者の適合 性を判断した上で紹介を行います(求職者へのすべてのリクエストには対応できないことがあります)。

# オンラインハローワーク紹介の流れ

#### ①求人情報を掲載する

求人情報掲載のお申し込み後、ハローワークが内容を確認した上で、受理・公開します。

#### 応募書類の受け付けに関する注意点

オンラインハローワーク紹介では、マイページを通じてオンラインで応 募書類データを受け取ることもできます。 その場合は、求人申し込み時に、「応募書類等」欄(右図)の「求職者 マイページからの登録」にチェックをします。

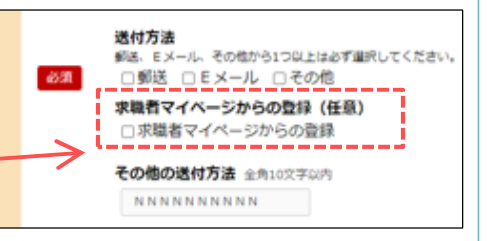

### ②ハローワークから求人者へ求人応募の可否を確認する

求人応募が可能か確認するため、ハローワークから求人者に対し電話連絡を行います。

※ 平日夜間や土曜日など求人者との連絡がつかない場合などには、電話連絡なくオンラインハローワーク 紹介を行うことがあります。

#### ③求職者が対象の求人に応募する

ハローワークが求職者マイページに送った求人に、求職者が応募すると職業紹介が成立します。 求人者マイページに応募通知が届き、紹介状や応募者の志望動機等を確認できます。

※ オンラインハローワーク紹介は、ハローワーク職員が職業相談の中で希望条件等の求職内容を確認して いる方を対象に、求人との適合性を判断した上で紹介するものです。

※ 紹介後、応募期限内(通常1週間程度)に求職者が応募しない場合もあります。

#### ④採用選考をする

マイページのメッセージ機能で応募者と面接日時等の調整をし、選考を行います。

#### ⑤マイページから選考結果の通知

採用選考終了後は、速やかに応募者・ハローワークに選考結果を連絡してください。 選考結果の連絡は、マイページから行うことができます。

厚生労働省 都道府県労働局・ハローワーク

# オンラインハローワーク紹介の応募対応

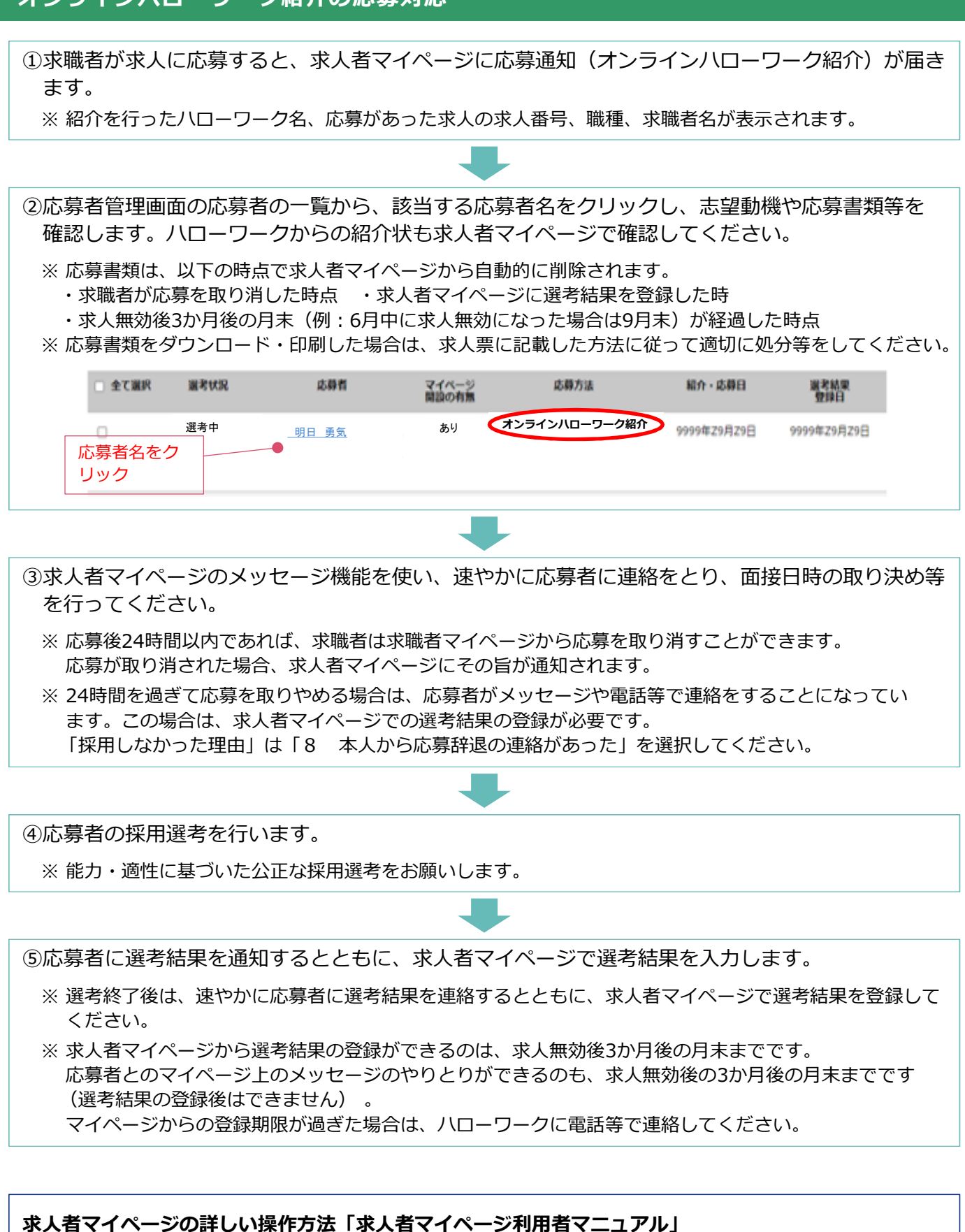

https://www.hellowork.mhlw.go.jp/doc/kyuujin\_mp\_manual\_202103.pdf

#### ハローワークインターネットサービスや求人者マイページの操作方法に関するお問い合わせ

電話 0570-077450 受付日時:月曜~金曜 9:30~18:00(年末年始、祝日除く)
 ※ナビダイヤルのため、通話料がかかります。※ご利用の電話回線によっては、接続できない場合があります。
 メール helpdesk@hd.hellowork.mhlw.go.jp

# 求職者からの直接応募を受け付ける ハローワークインターネットサービス「オンライン自主応募」のご案内

# 「オンライン自主応募」とは

「オンライン自主応募」は、ハローワークインターネットサービスに掲載した求人に対して、求職者 がハローワークを介さずにマイページを通じて直接応募することをいいます。

### オンライン自主応募の流れ

# 1 オンライン自主応募の設定方法と注意点

「オンライン自主応募の受付」は、求人ごとに設定できます。設定は「求人区分等登録」ページの 「求人情報・事業所名の公開範囲」で行います。

- ※ 「ハローワークの求職者」には、ハローワークの利用者とオンライン自主応募のためにオンライン上でのみ求職登録して いる者を含みます。
- ※ 令和3年9月21日更改時点で有効中の求人は「オンライン自主応募を受け付けない(ハローワーク紹介に限る)」に 自動設定されています。オンライン自主応募を受け付ける場合は、求人者マイページから変更できます。
- ※ 労働者派遣事業所や請負事業所からの求人で、就業先事業所を明示できない求人については、オンライン自主応募を受け 付けることはできません。

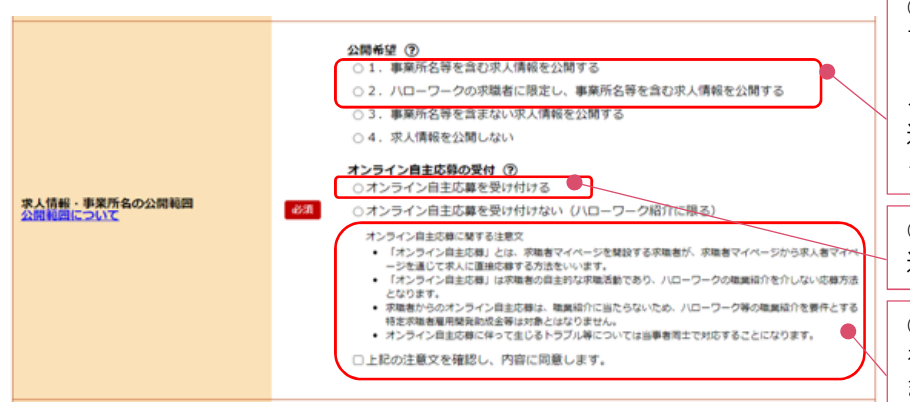

①「1.事業所名等を含む求人情報を公開する」「2.八ローワークの求職者に限定し、事業所名等を含む求人情報を公開する」のどちらかを選択してください(他の選択肢は、オンライン自主応募を受け付けられません)

②「オンライン自主応募を受け付ける」を 選択してください

③「オンライン自主応募に関する注意文」 を読み、「注意文を確認し、内容に同意し ます」にチェックしてください

「オンライン自主応募に関する注意文」には以下の内容が記載されています。必ずお目通しください。

#### オンライン自主応募に関する注意文

- ・「オンライン自主応募」とは、求職者マイページを開設する求職者が、求職者マイページから求人者マイ ページを通じて求人に直接応募する方法をいいます。
- ・「オンライン自主応募」は求職者の自主的な求職活動であり、ハローワークの職業紹介を介しない応募方法 となります。
- ・求職者からのオンライン自主応募は、職業紹介に当たらないため、ハローワーク等の職業紹介を要件とする 特定求職者雇用開発助成金等は対象とはなりません。
- ・オンライン自主応募に伴って生じるトラブル等については当事者同士で対応することになります。

※ハローワーク等の職業紹介を要件とする助成金:特定求職者雇用開発助成金、トライアル雇用助成金、地域雇用開発助成金

#### 応募書類の受け付けに関する注意点 オンライン自主応募では、マイページを通じてオンラインで応募書類

データを受け取ることもできます。 その場合は、求人申し込み時に、「応募書類等」欄(右図)の「求職者 マイページからの登録」にチェックをします。

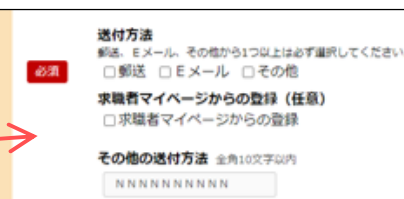

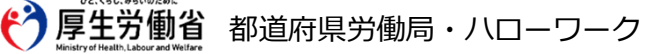

### 2 オンライン自主応募があった場合の流れと注意点

 ①求職者が求人に応募すると、求人者マイページに応募通知(オンライン自主応募)が届きます。
 ※ ハローワークからの連絡はありません。オンライン自主応募を受け付ける場合、求人者マイページを 定期的に確認してください。

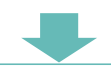

②応募者管理画面の応募者の一覧から、該当する応募者名をクリックし、志望動機や応募書類等を 確認します。

※ 応募書類は、以下の時点で求人者マイページから自動的に削除されます。

・求職者が応募を取り消した時点・求人者マイページに選考結果を登録した時点

・求人無効後3か月後の月末(例:6月中に求人無効になった場合は9月末)が経過した時点

※応募書類をダウンロード・印刷した場合は、求人票に記載した方法に従って適切に処分等をしてください。

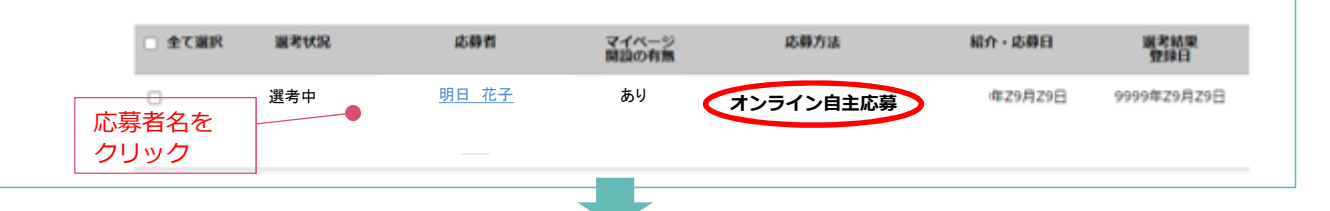

③求人者マイページのメッセージ機能を使い、速やかに応募者に連絡をとり、面接日時の取り決め等 を行ってください。

- ※ 応募後24時間以内であれば、求職者は求職者マイページから応募を取り消すことができます。 応募が取り消された場合、求人者マイページにその旨が通知されます。
- ※ 24時間を過ぎて応募を取りやめる場合は、応募者がメッセージや電話等で連絡をすることになっています。この場合は、求人者マイページでの選考結果の登録が必要です。 「採用しなかった理由」は「8 本人から応募辞退の連絡があった」を選択してください。

④応募者の採用選考を行います。

※ 能力・適性に基づいた公正な採用選考をお願いします。

※ オンライン自主応募に伴って生じるトラブル等は、当事者同士で対応することが原則ですが、応募者から、 ハローワークインターネットサービスで公開している求人の内容が、実際の求人条件と違う旨の申し出が あった場合、ハローワークから事実確認をする場合があります。

⑤応募者に選考結果を通知するとともに、求人者マイページで選考結果を入力します。

※ 選考終了後は、速やかに応募者に選考結果を連絡するとともに、求人者マイページで選考結果を登録して ください。

※ 求人者マイページから選考結果の登録ができるのは、求人無効後3か月後の月末までです。 応募者とのマイページ上のメッセージのやりとりができるのも、求人無効後の3か月後の月末までです (選考結果の登録後はできません)。 マイページからの登録期限が過ぎた場合は、ハローワークに電話等で連絡してください。

### **求人者マイページの詳しい操作方法「求人者マイページ利用者マニュアル」** https://www.hellowork.mhlw.go.jp/doc/kyuujin\_mp\_manual\_202103.pdf **ハローワークインターネットサービスや求人者マイページの操作方法に関するお問い合わせ** 電話 0570-077450 受付日時:月曜~金曜 9:30~18:00(年末年始、祝日除く) ※ナビダイヤルのため、通話料がかかります。※ご利用の電話回線によっては、接続できない場合があります。 メール helpdesk@hd.hellowork.mhlw.go.jp